## Grower360 Banner Display - SKY Admin

Last Modified on 02/04/2025 11:03 am CST

The Banner Display can be set up at SKY Admin / Grower360 / Banner Display.

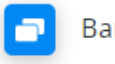

Banner Display

Customize your banner content on the Grower360 Overview.

## MANAGE

To see a video of Grower360 Tools in SKY Admin, seehere.

Banners will be displayed in the order they are uploaded with the newest being first.

**Note:** Edits will NOT affect the order of the banner. Editing an existing banner will not push that banner to the front. Only NEW banners will be placed first.

Create custom banners to display at the top of the Grower360 Overview page for customers to view. A preview of the banner will display on the right.

- 1. Select Add Banner.
- 2. Optionally choose the + icon to upload an image. It is recommended the image size be 375 x 200 pixels.
- 3. Choose Grower360 Content or External Link.
  - *Grower360 Content* will display an image or text to the Grower from within Grower360. The *Content Heading* and *Content Text* fields are required.

**Note:** Text entered in the *Content Heading* and *Content Text* fields will not display if an image has been uploaded. This information will display upon selecting **More Info** on the banner.

| + Upload Image 1<br>Image Dimensions: 375px x 200px                                                   | Content Heading Content Text |
|----------------------------------------------------------------------------------------------------|------------------------------|
| Grower360 Content     Content will display as a modal in-app     Content Heading*     Content Heading |                              |
| Content Text* Content Text                                                                            | More Info                    |
| Delete Banner                                                                                         |                              |
| Add Banner                                                                                            | Cancel Save                  |

• An *External Link* allows the Grower to select banner and open the designated link in a new tab. The *Button Label* and *URL Address* fields are required. The *Optional Heading* will only display if no image is uploaded.

Note: The URL must be complete and include *https://* at the beginning.

| + Upload Image 1<br>Image Dimensions: 375px 3 | « 200px       |    |              |
|-----------------------------------------------|---------------|----|--------------|
| O Grower360 Content                           | External Link |    |              |
| Button will redirect to an external U         | IRL address   |    |              |
| Button Label*                                 | URL Address*  |    |              |
|                                               |               | [2 | Button Label |
| Optional Heading                              |               |    |              |

4. Edit Banner Content can be selected once a banner is saved. This gives the ability to add additional banners or edit/delete existing.

| Set up your custom overview banner                          |                 | Edit Banner Content |
|-------------------------------------------------------------|-----------------|---------------------|
| ōi                                                          | Content Heading |                     |
| Grower360 Content<br>Content will display as a modal in-app | Content Text    |                     |
| Content Heading<br>Content Heading                          |                 |                     |
| Content Text<br>Content Text                                |                 |                     |
|                                                             |                 | More Info           |